## Managing Page Breaks in Contracts

There are two different ways you can manage the page breaks in the contracts you export out of the Whitespace Platform. These are: (item 1) choosing to insert a page break after specific contract headings, and (item 2) deciding which contract sections end with a page break.

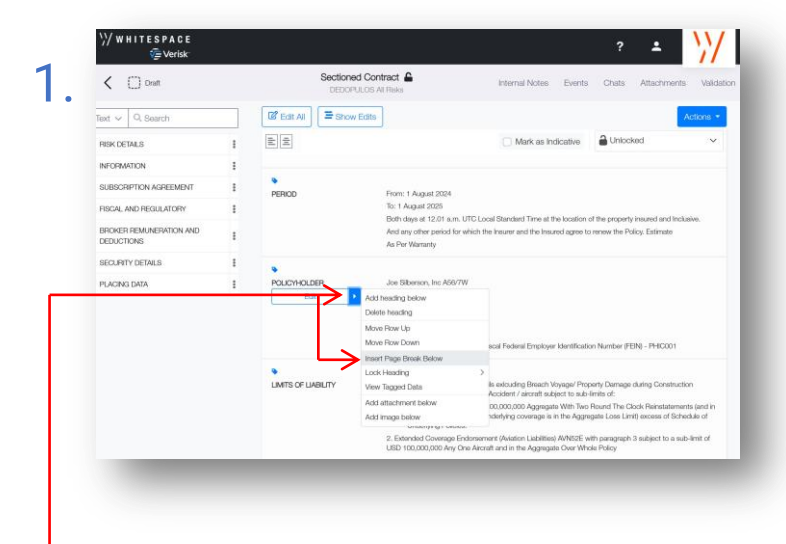

You can manually insert a page break at the end of any contract heading:

- Mouse over the contract heading.
- Click on the arrow that appears below the title.
- Select 'Insert Page Break Below' from the popup list of options.

**Please note:** You will have different options on the pop-up list for contracts at different stages in the placing process, but the 'Insert Page Break Below' option will always be there.

| Text V Q, Bearch III III IIII IIIIIIIIIIIIIIIIIIIIIII                                                                                                    | RF Est All     Actions >       RF Est All     Actions >       RF Est All     Mark as Indicative       RF Est All     Mark as Indicative       Packing Boker Retences:     Mark as Indicative       Protoc     From: 1 Acquired 2004.<br>To: 1 Acquired 2005.<br>End increase if the an UTUL read Retences.                                                                                                    |
|----------------------------------------------------------------------------------------------------|----------------------------------------------------------------------------------------------------|
| REX DEFALS I B                                                                                                    | ECEO Mark as Indicates     Mark as Indicates     Mark as Indin As Indicates     Mark as Indicates     Mark as Indicates     Mar            |
| NFORMATION E SUBSCRIPTION AGREEMENT E SUBSCRIPTION AGREEMENT E SUBSCRIPTION AGREEMENT E SUBSCRIPTION AND E SUBSCRIPTIONES E SUBSCRIPTIONES E S | SECTOR B Between sense sense         |
| SLESCRIPTION AGREEMENT E<br>PECAL AND REGULATORY E<br>BROKER REMUNEPATION AND<br>EDUCITIONS<br>SECURITY DETAILS                                                                                                    | PPROC From: 1 August 2024<br>To: 1 August 2025<br>Both lower of 10 pp. 100 pp. 100 p |
| PISCAL AND REGULATORY                                                                                                    | PERCO     Form: 1 August 2024     Ter. 1 August 2024     Set: Magust 2024     Ter. 1 August 2025     Ford to appear 2021 as in 1021 Local Elected Tere at the location of the recent insured and locatate                                                                                                    |
| BROKER REMUNERATION AND I<br>DEDUCTIONS I<br>SECURITY DETAILS I                                                                                                    | To: 1 August 2025<br>Bith down at 12.01 a m. LITC1 coal Standard Time at the levation of the conservationated localization                                                                                                    |
| SECURITY DETAILS                                                                                                    | and only other period for which the law we and the law and simple to example. Define Estimate                                                                                                    |
|                                                                                                    | An Per Watanty                                                                                                    |
| REINSURER'S LABILITY                                                                                                    | •                                                                                                    |
| INSURER'S WRITTEN UNE                                                                                                    | POLICYHOLDER Joe Silberson, Inc A56/7W                                                                                                    |
| OPDER HEREON                                                                                                    | Delete heading                                                                                                    |
| BASIS OF WRITTER LINES                                                                                                    | Move Row Up                                                                                                    |
| BASIS OF SIGNED LINES                                                                                                    | Move How Lowin scal Federal Employer Identification Number (FEIN) - PH/C001                                                                                                    |
| SIGNING PROMSIONS                                                                                                    | Lock Heading      Lock Heading      Mitts OF LABILITY      View Tagged Data      Its excluding Breach Voyage/ Property Damage during Construction                                                                                                    |
| PLACING DATA                                                                                                    | Accident / animatin subject to sub-initia of:<br>00,000,000 Aggingate With Two Flowing The Clock Reinstatements (and in<br>Add mage balow<br>whethying coverage is in the Aggregate Loss Limit) excess of Scheckle of                                                                                                    |
|                                                                                                    | <ol> <li>Extended Coverage Endersement (Aviation Liskilities) AVNS2E with paragraph 3 subject to a sub-limit of<br/>USD 100.000,000 000 kmy One Aincruft and in the Aggregate Over Whole Policy</li> </ol>                                                                                                    |

Once you have inserted a page break, this is shown in the contract view as a dotted line below the heading.

You can also remove any manually-inserted page break:

- Mouse over the contract heading immediately above the page break.
- Click on the arrow that appears.
- Select 'Delete Page Break Below'.

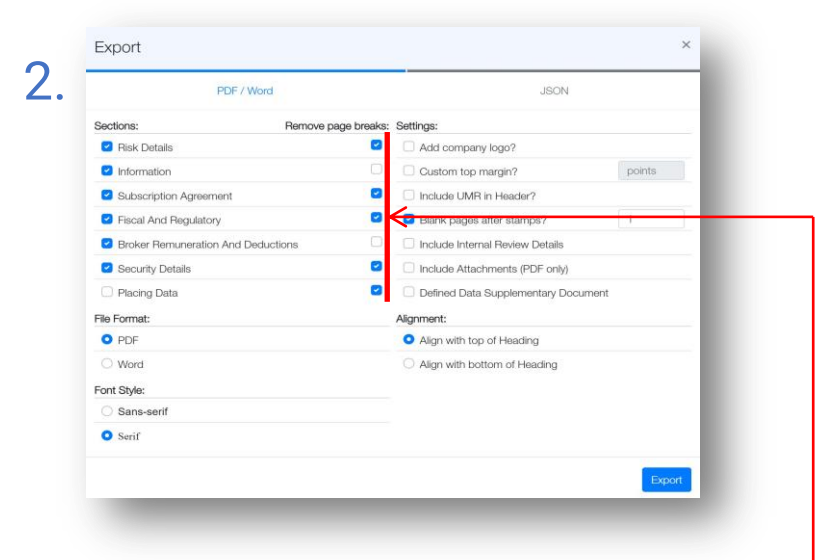

During export, each contract section can end with an optional page break.

These section breaks are **disabled** for each section by default, so that the contract exports as one continuous piece.

You can enable any of these automatic end-of-section breaks during the export process – so that the following section starts on a new page – by <u>unticking</u> the section's — 'Remove page breaks' entry on the Export screen.

**Please note:** The options shown above have no effect on manually inserted page breaks (item 1). They only change the automatic breaks after each section.

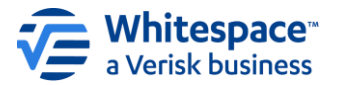